## วิธีการใช้งานระบบการให้บริการ E – Service

การเข้าสู่หน้าเว็บไซด์ E – Service

1.เปิดหน้าอินเตอร์เน็ต

2.พิมพ์ ชื่อหน่วยงาน (เทศบาลตำบลวังชัย) หรือ เว็บไซด์ <u>www.tbwangchai.go.th คลิก</u> enter จะปรากฎหน้า หลักเว็บไซด์

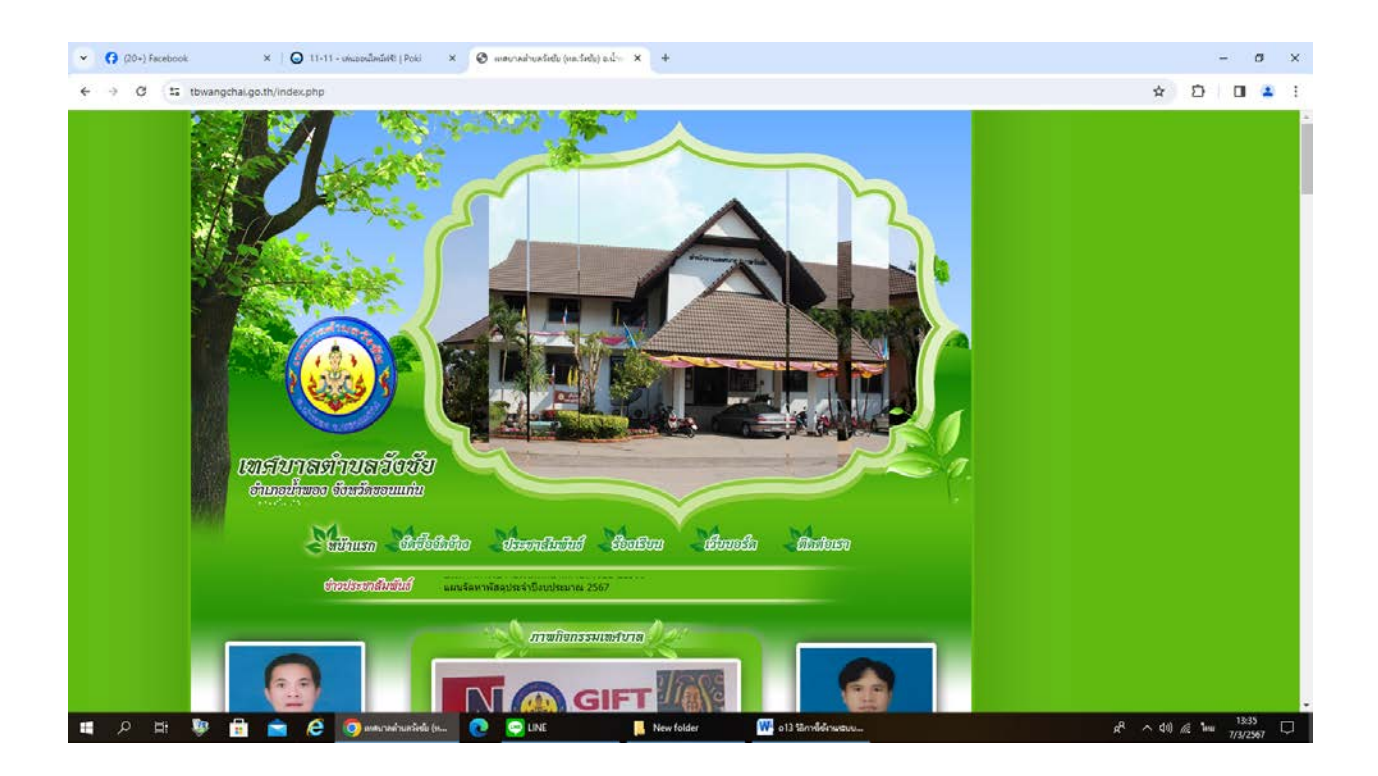

3.หัวข้อ E – Service จะอยู่ที่หน้าหลักของเว็บไซด์ด้านซ้ายมือ กลางหน้าเว็บไซด์

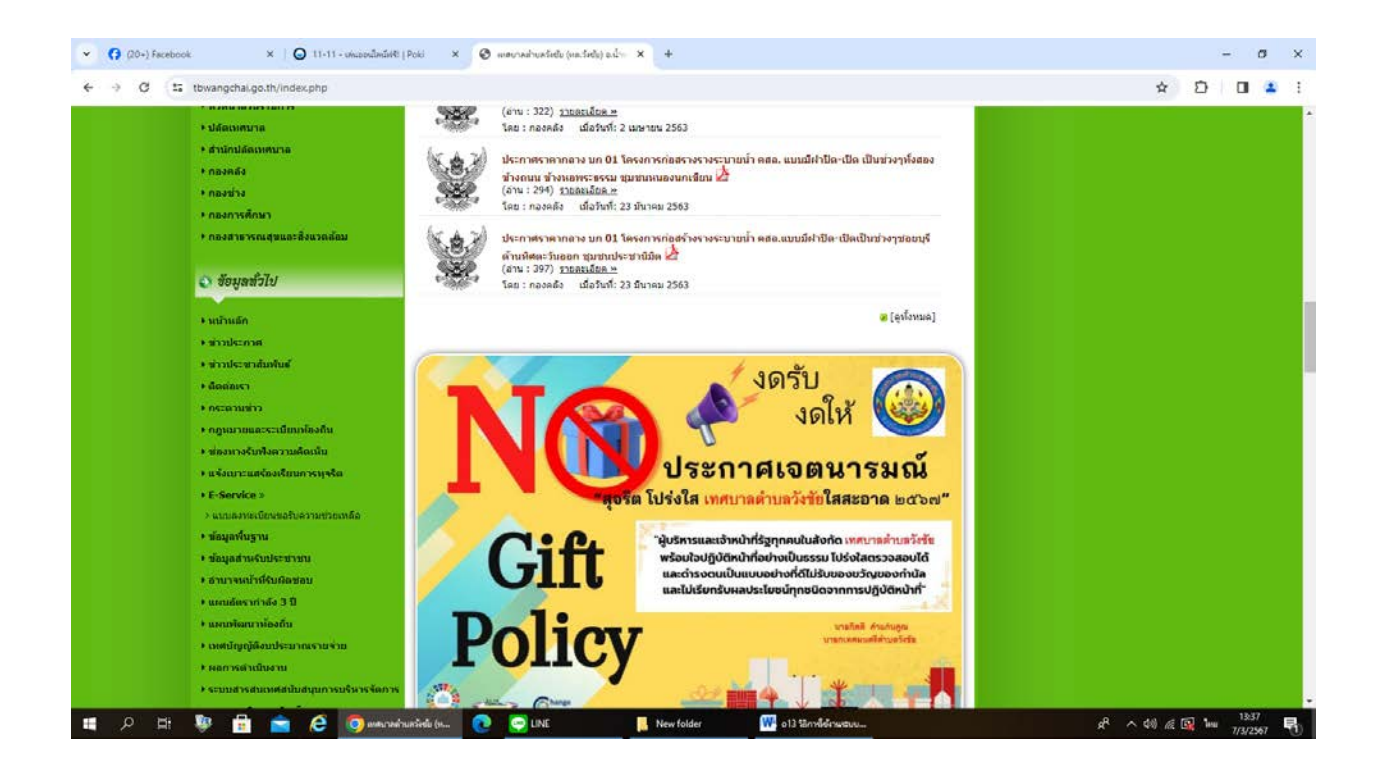

-2-

## 4.คลิกที่ แบบลงทะเบียนขอรับความช่วยเหลือ ด้านล่าง E - Service จะปรากฏ

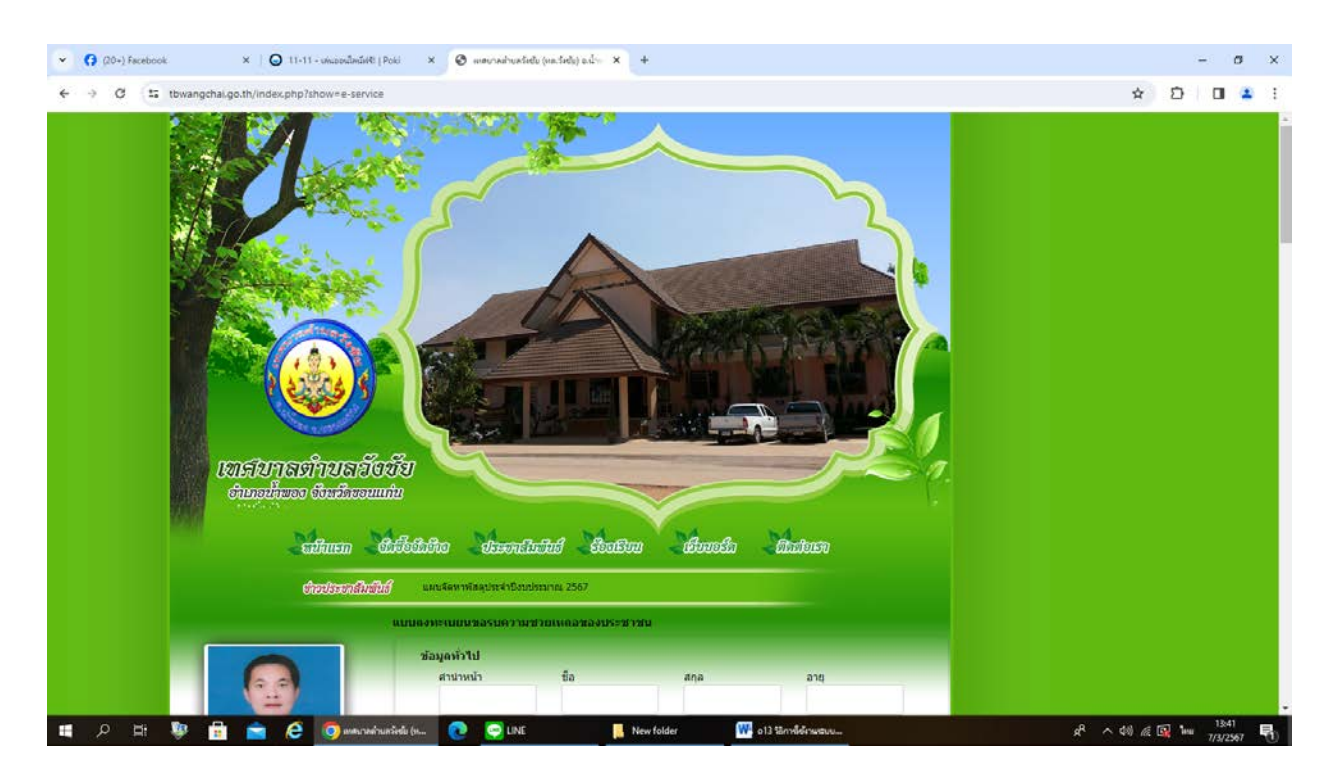

5. จะปรากฏหน้าจอ **แบบลงทะเบียนขอรับความช่วยเหลือ**ของประชาชน เพื่อให้ผู้ใช้บริการ กรอกข้อมูลส่วนตัว พร้อมหมายเลขโทรศัพท์ ชื่อพร้อมเบอร์โทรศัพท์ของผู้ที่สามารถติดต่อได้

| Verter Verdus Cale Cale Cale Cale Cale Cale Cale Cale                                                                                                    |            | สารประกาศไม่สีนส์                           | 🥤 แผนจัดหาพัสคุประจำปังบร                                      | istunes 2567 |          |         |               |  |  |
|----------------------------------------------------------------------------------------------------|------------|---------------------------------------------|----------------------------------------------------------------|--------------|----------|---------|---------------|--|--|
| Ufriqueur       20       ana       arg         urininal       20       ana       arg         urininal       20       ana       arg         urininal       20       ana       arg         urininal       20       ana       arg         urininal       20       ana       arg         urininal       20       ana       arg         urininal       20       arg       arg         urininal       20       arg       arg         urininal       20       arg       arg         urininal       20       arg       arg         urininal       20       arg       arg         urininal       20       arg       arg         urininal       20       arg       arg         urininal       20       arg       arg         urininal       20       arg       arg         urininal       20       arg       arg         urininal       20       arg       arg         urininal       arg       arg       arg         urininal       arg       arg       arg         urininal       arg                                                                                                    |            |                                             | แบบดงหะเนยนขอรบความ                                            | ชวบเหลอของบร | ะชาชน    |         |               |  |  |
| Image: Second Second |            | -                                           | ข้อมูดทั่วไป                                                   |              |          |         |               |  |  |
| uininaeus       uininaeus         uininaeus       uininaeus         uininaeus       uinininaeus         uininaeus <td></td> <td></td> <td>สำนาหน้า</td> <td>ข้อ</td> <td>đņa</td> <td></td> <td>อายุ</td> <td></td> <td></td>                                                                                                    |            |                                             | สำนาหน้า                                                       | ข้อ          | đņa      |         | อายุ          |  |  |
| united at mutuogen       minited at mutuogen         united at mutuogen       minited at mutuogen                                                                                                    |            | E.                                          | Sward                                                          |              |          |         |               |  |  |
| Image: Single Single | 100        |                                             | บารและชุท                                                      | их           | 31       | 01414   |               |  |  |
| มายกัลดี สามเว่นดูณ<br>มายและขัดรบ่าะร่างรับขายม มายและขัดรบ่าะร่างรับขายม มายและขัดรบ่าะร่างรับขายม มายและขัดรบ่าะร่างรับขายม มายกัดสามารถดัดต่อได้ สามบายน้ำ มายกัดสามารถดัดต่อได้ สามบายน้ำ มายกัดสามารถดัดต่อได้ สามบายน้ำ มีอาณากับไปสู่ระยะ มีความประสงสโน้ เพลบาดส่านตร์งขัย สำเนินการช่วยเหลือ ดังนี้ กรณะแล้มสถายการที่ต่องกรไปตวามช่วยเหลือ รายละเอียดการใน้ความช่วยเหลือ                                                                                                    | 1          |                                             | สาบล                                                           | สา           | เภอ      | จังหวัด | a             |  |  |
| มุคลลที่สามารถติดต่อได้<br>สามาหน้า ชื่อ สกุล เบอร์โทรส์ทห์<br>มีความประสงส์ให้ เหตุบาลส่านตร์งชัย ต่าเป็นการช่วยเหลือ ดังนี้<br>กรัสสาม                                                                                                    | רע<br>זיזי | เขกิดดี คำแก่นอูกเ<br>อกเทศมนตรีด่านตรีงนับ | หมายเลขบัตรประจำส                                              | สิวประชาชน   | โทรศักท์ |         |               |  |  |
| เสมารมิกผัวกลู้ระบบ<br>ราสมกัน :<br>เข้าสุ่ระบบ<br>สโครามประสงส์ให้ เหตุบาดล่านตรีงข้ย ดำเนินการช่วยเหลือ ดังนี้<br>รายตะเอียดการให้ความช่วยเหลือ *                                                                                                    |            | สารจากนายกฯ                                 | บุคคลที่สามารถติดตอ<br>สานาหน้า                                | ทได้<br>ชื่อ | តក្នុង   |         | เบอร์โทรศัพท์ |  |  |
| รรณาเมือกรายการให้ความช่วยเหลือ                                                                                                    |            | ເດມາບົດເບ້າສູ່ຣະບບ                          | มีความประสงค์ให้ เหตุบาลส่านตวังขัย ส่าเนินการช่วยเหลือ ดังนี้ |              |          |         |               |  |  |
| ู้แข้าสู่ขนบุ]<br>สมัสสุมาชิน ได้หน้อม่าน                                                                                                    | รหัส       | 1411 C                                      | กรุณาเลือกรายการที่ต้องการให้การช่วยเหลือ                      |              |          |         |               |  |  |
|                                                                                                    |            | เข้าสู่ระบบ<br>สมัครสมาชิก   อิมชนัสย่าน    | รายละเอียดการให้คว                                             | ามช่วยเหลือ  |          |         |               |  |  |

6. เลือกรายการที่มีความประสงค์ให้ เทศบาลตำบลวังชัย ดำเนินการช่วยเหลือ ซึ่งมีดังนี้

-ด้านสาธารณภัย

-ด้านส่งเสริมและพัฒนาคุณภาพชีวิต(ที่อยู่อาศัย/ทุนการศึกษา/ด้านการช่วยเหลือรับส่งผู้ป่วยไป

โรงพยาบาล)

-ด้านป้องกันและควบคุมโรคติดต่อ

-ด้านให้การช่วยเหลือเกษตรกรผู้มีรายได้น้อย

-ด้านอื่น ๆ

และ ลงรายละเอียดการให้ความช่วยเหลือ ในช่องที่กำหนด

| <ul> <li>✓ (20-) Facebook</li> <li>× ○ 11-11 - unasubariate (Poil</li> <li>✓ Ø Iz: towangchai.go.th/index.php?thowre-service</li> </ul> | i × O warredruchete (m.da                                                                                                    | dijada x +    | Aurola    | Martura          |                   | - σ ×<br>* ៦ 0 ± :      |
|----------------------------------------------------------------------------------------------------|----------------------------------------------------------------------------------------------------|---------------|-----------|------------------|-------------------|-------------------------|
| ร้อมประเทศไทยไม่                                                                                                    | ประกาศการในจายเงินเทศบาลล่านล                                                                                                    | 13 min 112566 | - 0000000 |                  |                   |                         |
|                                                                                                    | เบนดงหะเบยนขลรบดวามข่วยเหต                                                                                                    | ลลของประชาชน  |           |                  |                   |                         |
|                                                                                                    | ข้อมูลทั่วไป                                                                                                    |               |           |                  |                   |                         |
|                                                                                                    | สำนำหน้า ซึ                                                                                                    | a             | តកុត      | อายุ             |                   |                         |
|                                                                                                    | บ้านเลขที                                                                                                    | หมู่ที        |           |                  | -                 |                         |
| t and                                                                                                    | ตำบล                                                                                                    | สาเคอ         |           | จังหวัด          |                   |                         |
| นายก็คดี คำแห่นดูกเ<br>นายกเทคนตรีต่ามสร้อมัย                                                                                           | หมายเอบบัตรประจำด้วประชา                                                                                                    | าม            | โทรศัพท์  |                  |                   |                         |
| สารจากนายกษ<br>เสน จนิกเข้อสู่ระบบ<br>เช่นชาะ                                                                                           | บุตคลที่สามารถติดต่อได้<br>การเขา<br>การเขา<br>การเขา<br>ด้านการส่งสร้านและพัฒนาคณาพชีวิธ (ชื่อสู่อาศัย/ตำหายการศึกษ√ตำนกรช่วยเหลือรับส่งผู้ป่วยไปโรงพยายาล)<br>ด้านการไท้ความช่วยเหลือกษตรกรมู่ปีรายได้น่อย<br>ด้านการไท้ความช่วยเหลือกษตรกรมู่ปีรายได้น่อย<br>ศูลเนลือกรายการที่ส่องการให้การช่วยเหลือ ❤ |               |           |                  | ไปโรงหยาบาล)<br>• |                         |
| มาสถาน<br>เป็นระบบ<br>สมัสสมาชิก   มีมาสีสถาน                                                                                           | รายดะเอียดการให้ความช่วยเ                                                                                                    | เหลือ         | Mer 🗰     | า13 ปีองได้ระบบล |                   | 8 A dil 4 10 Jun 1845 🗨 |

-4-

 แนบเอกสาร สำเนาบัตรประจำตัวประชาชน สำเนาทะเบียนบ้าน ภาพถ่าย และอื่น ๆ ที่ต้องการให้ เทศบาลทราบ

ใส่รหัสเพื่อทำการยืนยัน

และกดยืนยันการลงทะเบียน เป็นการยื่นสำเร็จ

| ♥ (20+) Facebook × Q 11-11 - unuprullediel() Pok                                                                 | i 🗙 🔕 none-sub-constitute (natitute) adv 🗙 +                                                                                            | - 0 X                            |
|----------------------------------------------------------------------------------------------------|----------------------------------------------------------------------------------------------------|----------------------------------|
| ← → Ø 15 towangchal.go.th/index.php?show=e-service                                                               |                                                                                                    | x D 🖬 🛓 i                        |
|                                                                                                    | สำนานัตรประชาชน (ไฟด์แหน ขนาดไฟด์ไมเดิน 5 MB )<br>เลือกไฟด์ ไม่ได้เลือกไฟด์ได                                                           |                                  |
| โดรงการงานทะเมียนออนไลท์                                                                                         | สำเนาทระบิยนบ้าน (ไฟล์แนบ ขนาดไฟล์ไม่เกิน 5 MB )                                                                                        |                                  |
|                                                                                                    | เลือกไฟล์ ไม่ได้เลือกไฟล์ใด                                                                                                    |                                  |
|                                                                                                    | ภาพถ่าย (ไฟลัแนบ ขนาดไฟล์ไม่เกิน 5 MB )                                                                                                 |                                  |
| One Stop Service (OSS)                                                                                           | เลือกไฟล์ ไม่ได้เลือกไฟล์ได                                                                                                    |                                  |
| จังหวัดขอนแก้น<br>เกศบาลต่ามลวังอิย                                                                              | เอกสารอื่นๆ (ไฟล์แบบ ขนาดไฟล์ไม่เกิน S MB )<br>[เดือกไฟล์ ไม่ได้เดือกไฟล์ใด<br>dg?ไ=<<ไส่รรัสร์โท่านเริ่นลงในช่องนี้<br>เปลี่ยนระโตโหม่ |                                  |
| <ul> <li>smaring</li> <li>smaring</li> <li>smaring</li> <li>smaring</li> <li>smaring</li> <li>smaring</li> </ul> | 🗹 ข้าพแจ้าขอรับรองว่าข้อความข้างตับเป็นความจริงทุกประการ (ระบบจะหาการยืนที่กหมายเลย jp ของ<br>หานเพื่อการตรจสอบ)                        |                                  |
| + เสนเมสมหรายการ<br>+ ปลัดเหตุบาล<br>+ สำมักได้ดูเหตุบาล<br>+ กอลสล์ง<br>+ กอลสร้ง<br>+ กอลสร้ง                  | ยืนขันการดงหะเมียน                                                                                                    |                                  |
| 🚛 🔎 🖽 😻 💼 🕋 🥝 🧔 anananinanin                                                                                     | du (m 💽 😋 LINE 📕 New folder 🗰 o 13 52nrdiderwaturu                                                                                      | x <sup>R</sup> へ 40 🧟 🔯 DNG 1342 |

8.เจ้าหน้าที่จะรับข้อมูล และดำเนินการตรวจสอบข้อมูลรายละเอียด พร้อมดำเนินการปริ้นแบบคำขอรับบริการ ออนไลน์ เสนอผู้บริหาร พิจารณาอนุมัติ /ไม่อนุมัติ เมื่อผู้บริหารได้พิจารณาแล้ว เจ้าหน้าที่จะแจ้งผลการพิจารณา ให้ผู้ร้องทราบผ่านช่องทางการติดต่อที่ผู้ร้องได้ระบุโดยเร็ว พร้อมดำเนินการในส่วนที่เกี่ยวข้องต่อไป